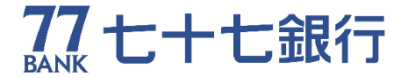

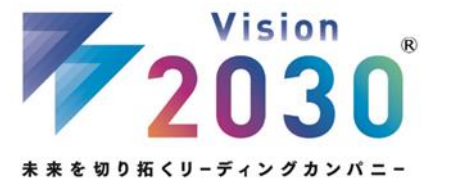

#### News Release 2024年5月24日

## 七十七銀行アプリのバージョンアップについて

株式会社七十七銀行(頭取 小林 英文)では、七十七銀行アプリ(以下、「銀行 アプリ」といいます。)における投資信託・NISA取引の利便性向上および各種取引画面 のUI/UX改善を図るため、銀行アプリをバージョンアップしますので、下記のとおり お知らせいたします。

銀行アプリは、2024年3月末時点で利用先数が50万先を突破し、多くのお客さまに ご利用いただいております。「Vision 2030」における「なりたい姿(非対面チャネル 利用率50%)」の実現に向けて、更に多くのお客さまに銀行アプリをご利用いただける よう、今後も機能追加やUI/UX改善に努めてまいります。

記

#### 1. 銀行アプリのバージョンアップの内容

(1) 投資信託・NISA取引の利便性向上(詳細は別紙1をご覧ください)

| 改善箇所           | 概要                                                                                                    |
|----------------|----------------------------------------------------------------------------------------------------|
| 銀行アプリ<br>トップ画面 | 「投資信託/NISA」メニュー内に「ファンド検索」、「ファンド<br>一覧」、「ファンドランキング」を追加し、当行取扱ファンドの<br>検索が可能となります。また、ファンド検索画面から個人IBの投資<br>信託または積立投信の購入画面へ直接遷移することが可能です。 |
| 投資信託<br>明細照会画面 | ・保有ファンドのファンド名称をタップすることで、保有ファンド<br>にかかる情報収集・追加購入が可能となります。<br>・画面右下の「取引」メニュー内にの「NISA確認」ボタンから、<br>NISA利用状況の確認が可能となります。                  |

(2) 各種取引画面のUI/UX改善(詳細は別紙2をご覧ください) 主な改善事項は以下の通りです。

|           | 概要                                                                                                    |
|-----------|----------------------------------------------------------------------------------------------------|
| トップ<br>画面 | <ul> <li>・ホームページのメニュー位置を変更します。</li> <li>・「請求書払い」のアイコンと名称を変更します。</li> <li>・残高合計が一定金額(※)を初めて超えた場合に、銀行アプリ起動時に通知ダイアログを表示します。</li> <li>※30万円、50万円、100万円、200万円…、3,000万円(100万円以降は100万円単位で表示します)</li> </ul> |

- 1 -

(次頁に続きます)

もっと、ずっと、地域と共に。

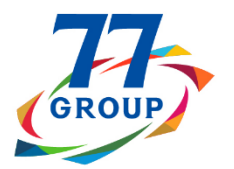

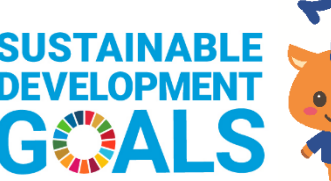

七十七グループは持続可能な開発目標(SDGs)を支援しています。

|             | 概要                                                                                                    |
|-------------|----------------------------------------------------------------------------------------------------|
| 入出金<br>明細検索 | <ul> <li>・検索期間の入力を任意とし「全期間」での検索を可能とします。</li> <li>・「入金のみ」または「出金のみ」に絞った検索を可能とします。</li> <li>・取引金額の範囲を絞った検索を可能とします。</li> <li>・明細エクスポート機能のCSV出力について、出力項目に「内容」を追加して摘要を表示します。</li> </ul> |
| 目的別<br>預金   | <ul> <li>・初回利用時にフリースペースや各機能の操作説明にかかるガイド表示を行います。</li> <li>・自動振替設定画面で、振替周期・振替日を入力すると、目標達成に向けて必要な振替金額の目安を表示するシミュレーション機能を追加します。</li> </ul>                                            |
| 振込          | ・振込完了画面において、振込受付内容の確認を可能とします。また、<br>振込受付内容の保存(画像ファイル出力)および画像ファイルのシェア<br>(共有)を可能とします。                                                                                              |
|             | <ul> <li>・代表口座および目的別預金口座について、銀行アプリ内での表示名を変更<br/>可能とします。</li> </ul>                                                                                                    |
| その他         | <参考>変更手順<br>トップ画面左上(三本線のアイコン)をタップ → アプリ設定・変更を<br>タップ → 口座設定をタップ → 表示名を変更したい口座を選択して表示<br>名を変更                                                                                      |
|             | <ul> <li>※代表口座および目的別預金口座以外の関連口座は、既に表示名変更に<br/>対応済です。</li> <li>・iOS版銀行アプリのお知らせ一覧画面について、お知らせタイトルが1行<br/>に収まらない場合は改行して表示します。</li> <li>※Android版銀行アプリは既に改行表示に対応済です。</li> </ul>        |

注. 上記以外にも取引画面の操作性・視認性にかかる軽微なUI/UX改善を行います。

#### 2. 実施日

2024年5月28日(火)

- 注1. 午前9時半頃に新バージョンの銀行アプリ(Ver9.0.0)をアプリストア(App StoreおよびGoogle Playストア)に公開します。新バージョンの銀行アプリの ダウンロードまたはアップデートが可能となるには、数時間〜最大24時間かかる 場合があり、端末毎に異なります。
- 注2.現行バージョン(Ver9.0.0未満)の銀行アプリは2024年8月4日(日)まで利用 可能です。2024年8月5日(月)以降は、新バージョンの銀行アプリ(Ver9.0.0) にバージョンアップをお願いします。

(関連するSDGs)

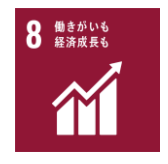

SDGs (Sustainable Development Goals) 2015年9月に、国連に加盟する全ての国が全会一致で採択した 国際目標であり、17のゴールと、169のターゲットから構成され ています。 七十七グループは2020年7月に「七十七グループのSDGs宣言 ~ もっと、ずっと、地域と共に。~」を表明し、SDGsに対す る取組みを更に強化するため、2021年10月より「SDGs実践計 画」を策定しております。

## 投資信託・NISA取引の利便性向上にかかる画面イメージ

1. 銀行アプリトップ画面の改善内容

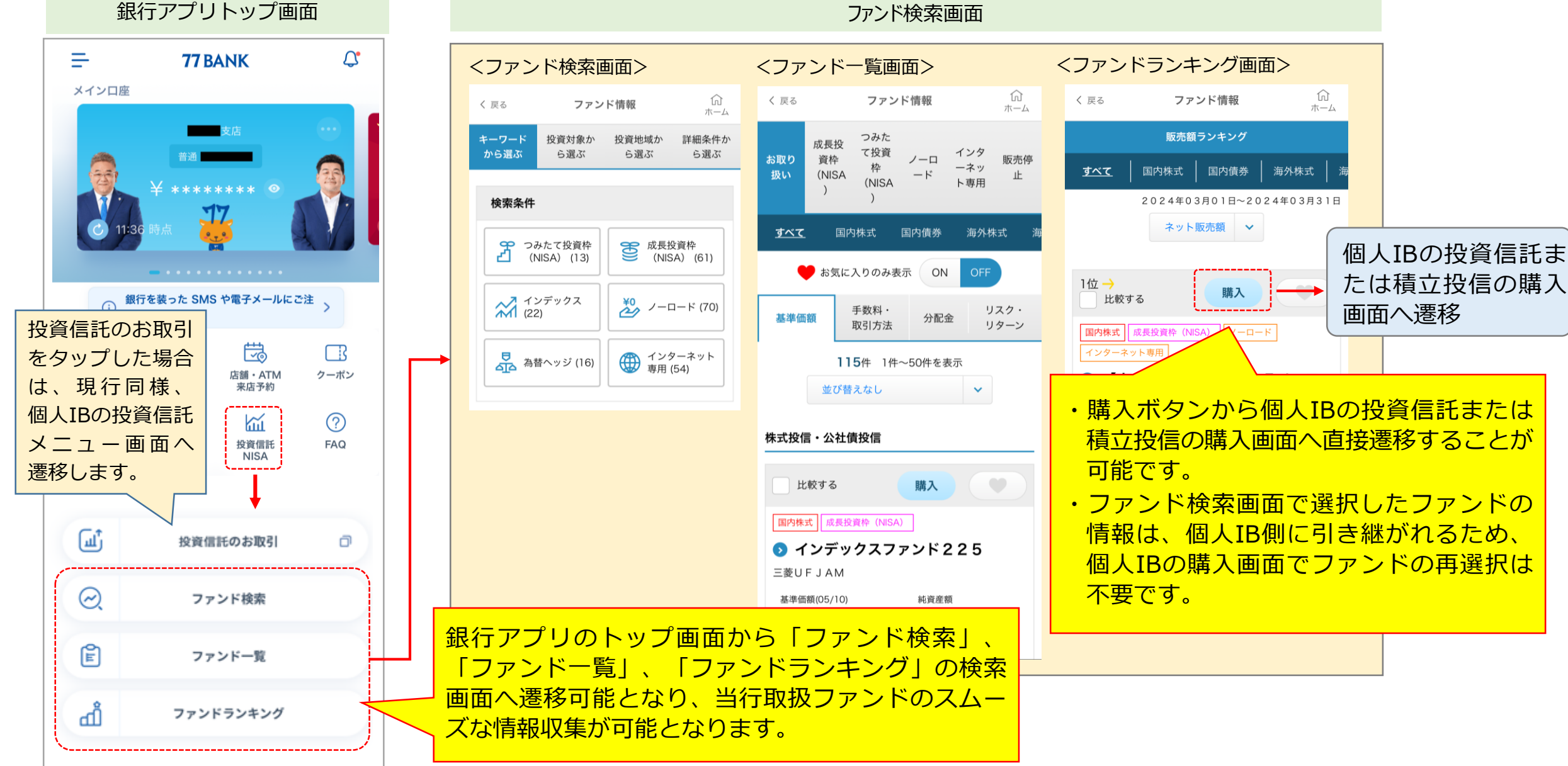

## 2. 投資信託明細照会画面の改善内容

く 戻る

取得金額

NISA

取得金額

NISA

(1)保有ファンドにかかる情報の照会

銀行アプリ(投資信託明細照会画面)  $\widehat{\mathbf{M}}$ 関連口座 ファンド名称をタップした場合、保有ファ ホーム ンドにかかるファンド情報画面へ遷移可能 評価損益 運用損益 となり、保有ファンドのスムーズな情報収 集が可能となります。 2024/01/16 時点 保有ファンド合計 評価金額 396,059円 評価損益 +13,033円 383.026円 ŵ ファンド詳細 く 戻る ホーム インデックスファンド225 累投コース インデックスファンド225 累投コース 用語について 🖸 12,710円 評価金額 預かり区分 NISA 評価損益 +1,208円 評価金額 12,710円 11,502円 評価損益 +1,208円 取得金額 11,502円 一般/累投 累投 保有口数 13,433 🗆 金額が表示されている箇所をタップし 基準価額 9,462円 た場合は、現行同様、銀行アプリの 個別元本 8,469.44円 ファンド詳細画面へ遷移します。 解約価額 9,462円 +2, 🚍 評価損益 購入単価 8,562円 取引

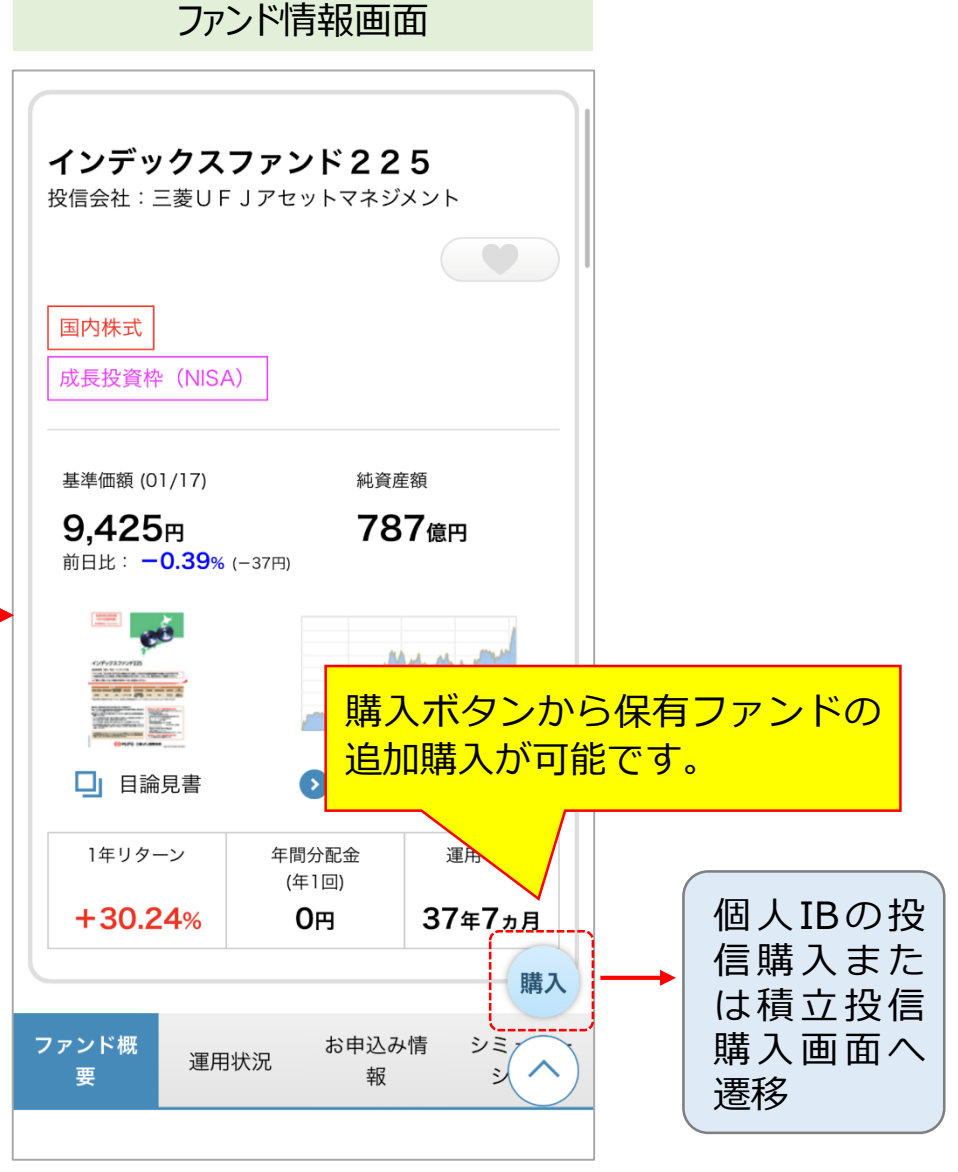

注. 上記は評価損益画面のイメージですが、運用損益画面も同様の遷移となります。

# (2)NISA利用状況の確認

|                                                   | 銀行アプリ(投資信                                             | 話明細照会画面)                                            |                                                    |                                           |
|---------------------------------------------------|-------------------------------------------------------|-----------------------------------------------------|----------------------------------------------------|-------------------------------------------|
| く 戻る 評価損益                                         | 関連口座<br>ホーム<br>運用損益                                   | く 戻る 関連<br>評価損益                                     | <b>回口座</b><br>ホーム<br>運用損益                          | お取引                                       |
| <b>保有ファンド合計</b><br>評価金額<br>評価損益                   | 2024/01/16 時点<br><b>396,059</b> 円<br><b>+13,033</b> 円 | <b>保有ファンド合計</b><br><u> 評価金額</u><br><u> 評価損益</u>     | 2024/01/16 時点<br><b>396,059円</b><br>+13,033円       | 投信<br>NIS                                 |
| 取得金額<br>NISA<br>インデック:<br>ア価金額                    | NISA確認」をタップ<br>兄照会画面に遷移可能<br>SA年間非課税枠の利用              | すると、個人IBの<br>とします。<br>J状況等の確認が可                     | 383,026円<br>NISA利用<br>能です。<br>、<br>10円             | 基準日<br>NIS                                |
| 評価損益<br>取得金額<br>NISA                              | <b>+1,208円</b><br>11,502円                             | 評価損益<br>取得金額<br>NISA                                | + 200 円<br>NISA<br>確認<br>開入                        | ース<br>ス<br>イン<br>累<br>イン<br>沢<br>パンデ<br>リ |
| インデ ックスファンド NYダ       累投コース       評価金額       評価損益 | がウ30(アメリカ株式)                                          | インデ ックスファンド NYダウ:       累投コース       評価金額       評価損益 | 30 (アメリカ株式)<br>あ<br>42,103円<br>+2<br>積立<br>40.001四 | 累<br>アラ・<br>ン・:<br>し)                     |

#### 77 七十七銀行 ログアウト 【パフォーマンスレビュー (NISA利用状況) 投信口座情報 特定 源泉徴収あり NISA口座開設済 基準日 2024年01月16日現在 取引履歴/運用損益/分配金履歴/譲渡損益 基準日時点のお客さまのNISA利用状況を表示しています。 NISA口座情報 NISA適用年 ファンド名 NISA種別 保有口数 一般/累投 ロールオーバー PayPay投信AIプラス 累投コ 2021年 ース NISA 3,756口 累投 -インデックスファンド225 2023年 累投コース NISA 13,4330 累投 -インデ ックスファント NYダウ30(ア 2023年 メリカ株式) 累投コース NISA 11,649口 累投 \_ アライアンス・バーンスタイ ン・米国成長株D(ヘッジな 2023年 278,245口 NISA し) 累投 \_ 累投

個人IB(NISA利用状況照会画面)

| NISA利用額     |                        |                  |    |  |  |  |  |
|-------------|------------------------|------------------|----|--|--|--|--|
| NISA適用年     | NISA限度額<br>NISA利用額     | 適用開始日<br>適用終了日   | 廃止 |  |  |  |  |
| 2014年       | 1,000,000円<br>0円       | 04月18日<br>12月31日 | -  |  |  |  |  |
| 2015年       | 1,000,000円<br>0円       | 01月01日<br>12月31日 | -  |  |  |  |  |
| 2016年       | 1,200,000円<br>0円       | 01月01日<br>12月31日 | -  |  |  |  |  |
| 2017年       | 1,200,000円<br>0円       | 01月01日<br>12月31日 | -  |  |  |  |  |
| 2018年       | 1,200,000円<br>0円       | 01月01日<br>12月31日 | -  |  |  |  |  |
| 2019年       | 1,200,000円<br>0円       | 01月01日<br>12月31日 | -  |  |  |  |  |
| 2020年       | 1,200,000円<br>0円       | 01月01日<br>12月31日 | -  |  |  |  |  |
| 2021年       | 1,200,000円<br>5,000円   | 01月01日<br>12月31日 | -  |  |  |  |  |
| 2022年       | 1,200,000円<br>0円       | 01月01日<br>12月31日 | -  |  |  |  |  |
| 2023年       | 1,200,000円<br>363,711円 | 01月01日<br>12月31日 | -  |  |  |  |  |
| 2024年(成長)   | 2,400,000円<br>0円       | 01月01日<br>12月31日 | -  |  |  |  |  |
| 2024年(つみたて) | 1,200,000円<br>0円       | 01月01日<br>12月31日 | -  |  |  |  |  |
| 2025年(成長)   | 2,400,000円<br>0円       | 01月01日<br>12月31日 | -  |  |  |  |  |
| 2025年(つみたて) | 1,200,000円<br>0円       | 01月01日<br>12月31日 | -  |  |  |  |  |
| 保管残高を照会する   |                        |                  |    |  |  |  |  |
| 投資信託メニュー画面へ |                        |                  |    |  |  |  |  |
|             |                        |                  |    |  |  |  |  |

(別紙2)

各種取引画面のUI/UX改善にかかる画面イメージ

### 1.トップ画面

(1) ホームページのメニュー位置変更、請求書払いのアイコン・名称変更

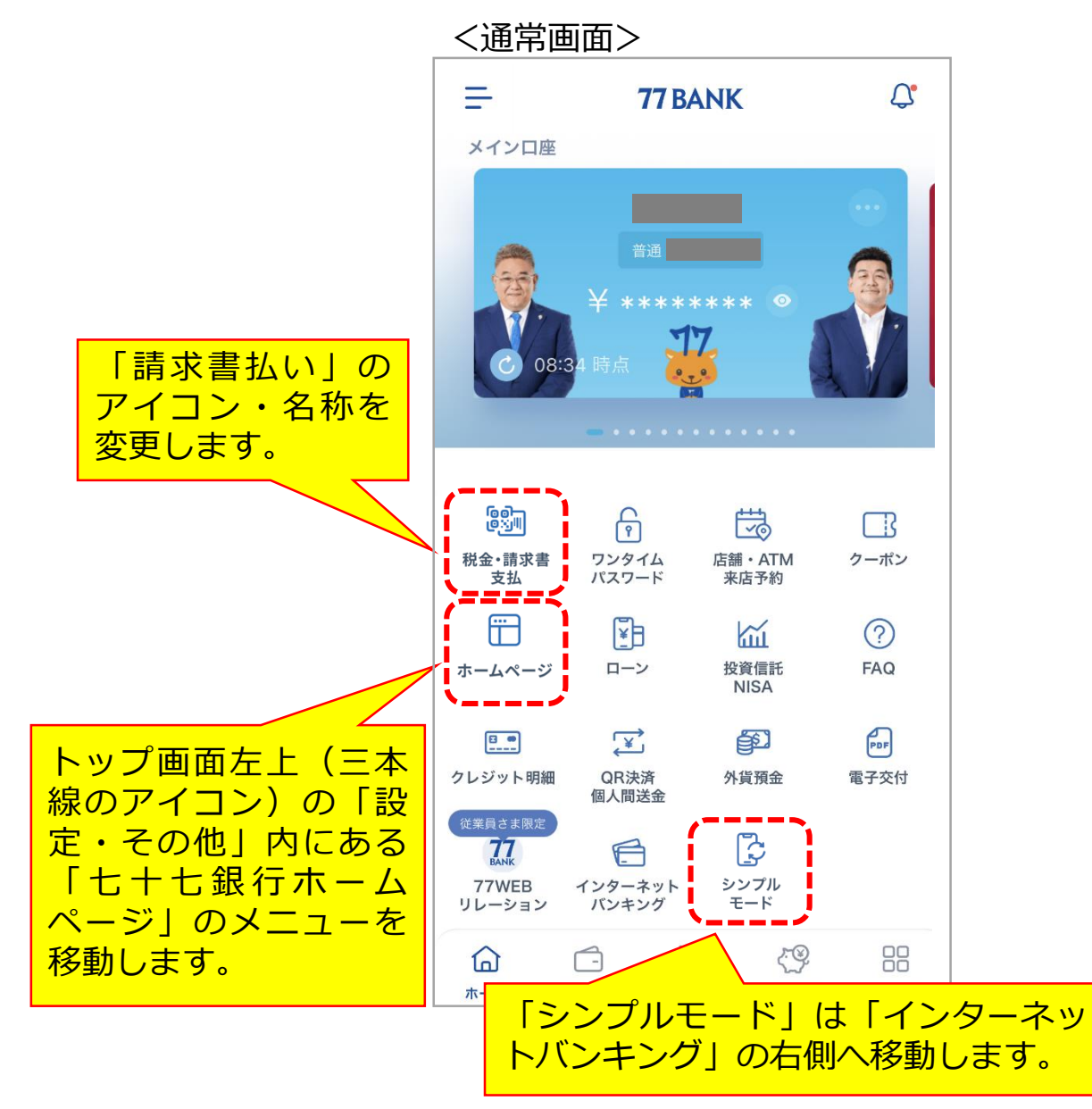

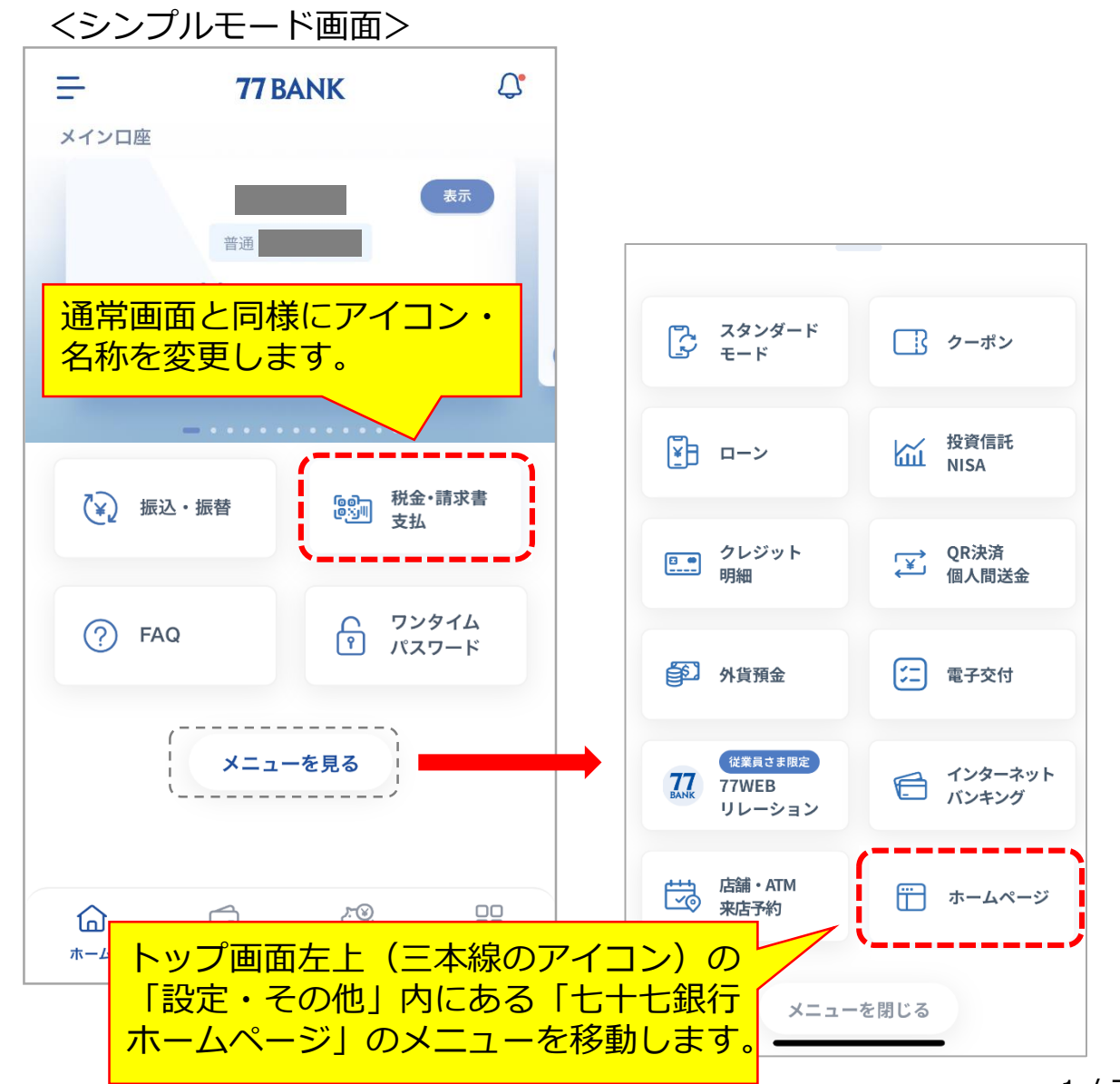

(2)残高合計が一定金額を突破した際の通知ダイアログ

<残高合計300万円を初めて超えた状態でアプリを起動した場合>

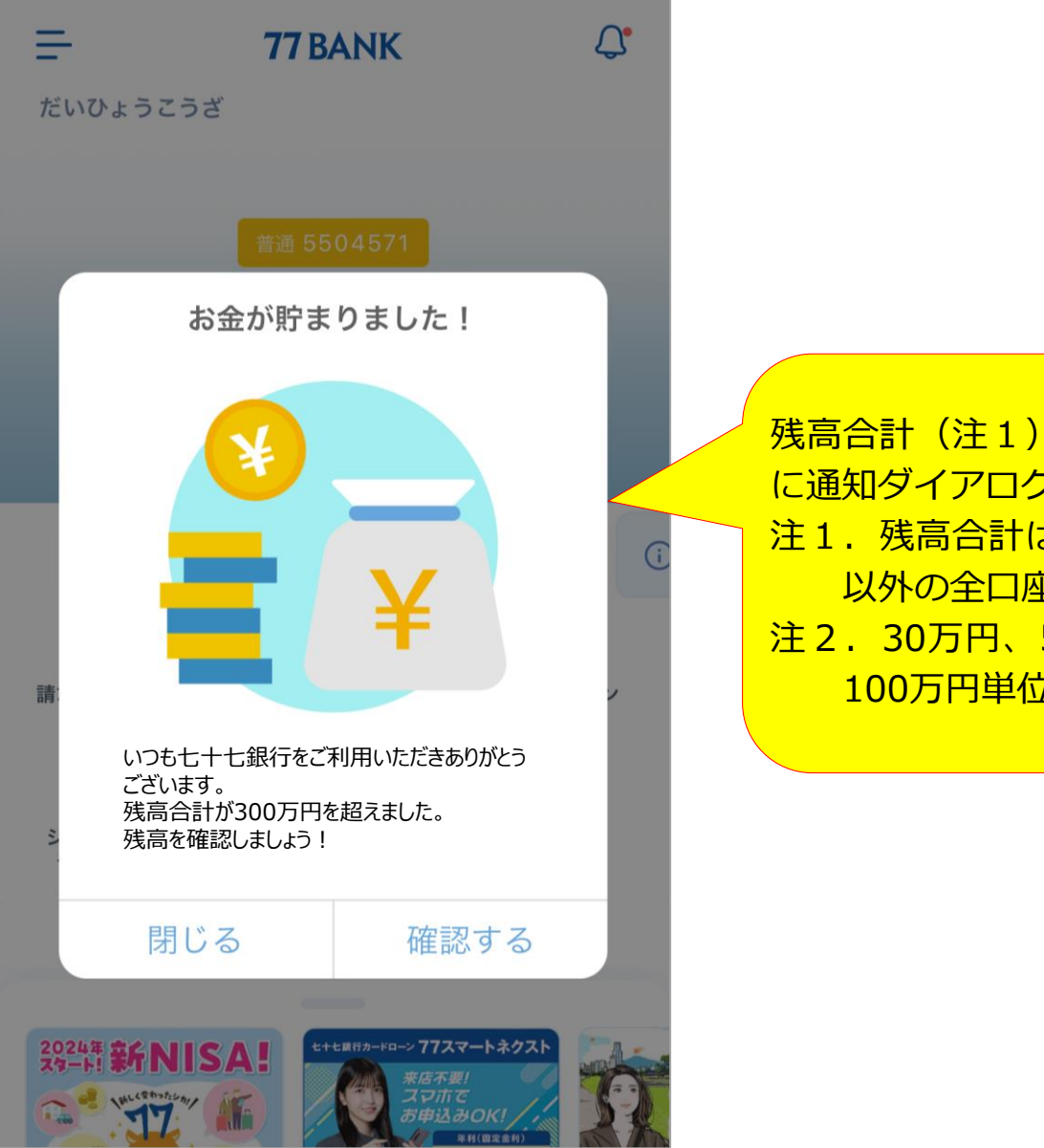

残高合計(注1)が一定金額(注2)を初めて超えた場合、銀行アプリの起動時に通知ダイアログを表示します。
注1.残高合計は、口座一覧画面へ表示されている残高合計(カードローン口座以外の全口座の残高合計)で判定します。
注2.30万円、50万円、100万円、200万円、・・・3,000万円(100万円以降は100万円単位)

2. 入出金明細検索

## (1) 明細検索画面の改善

## <入出金明細詳細画面>

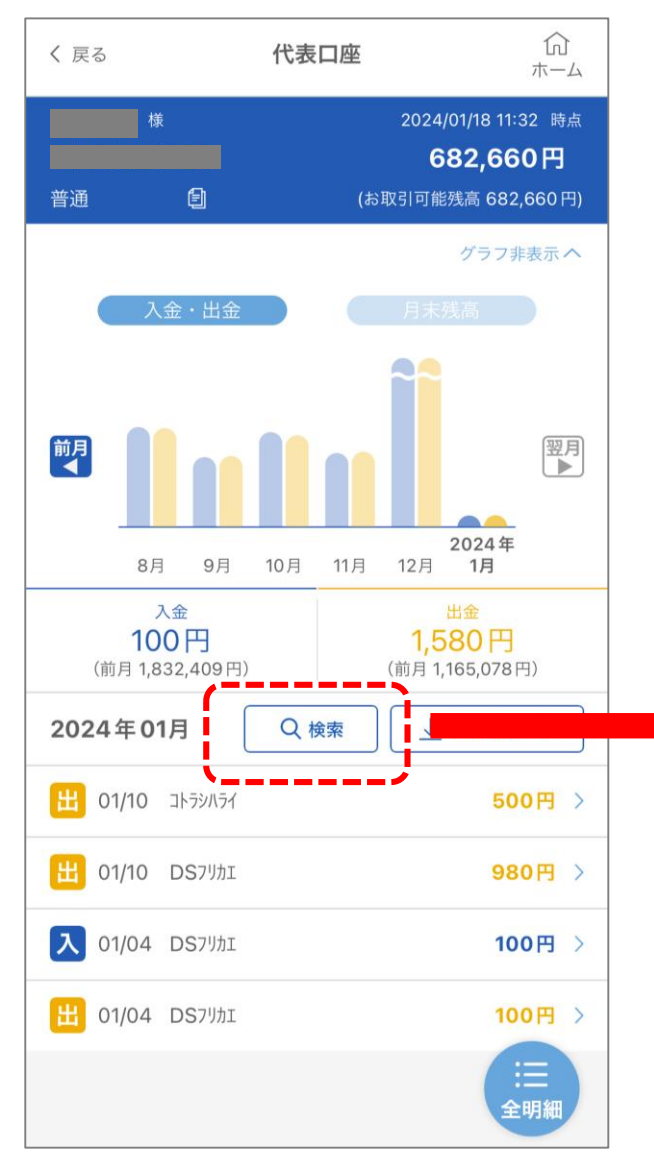

## <明細検索画面>

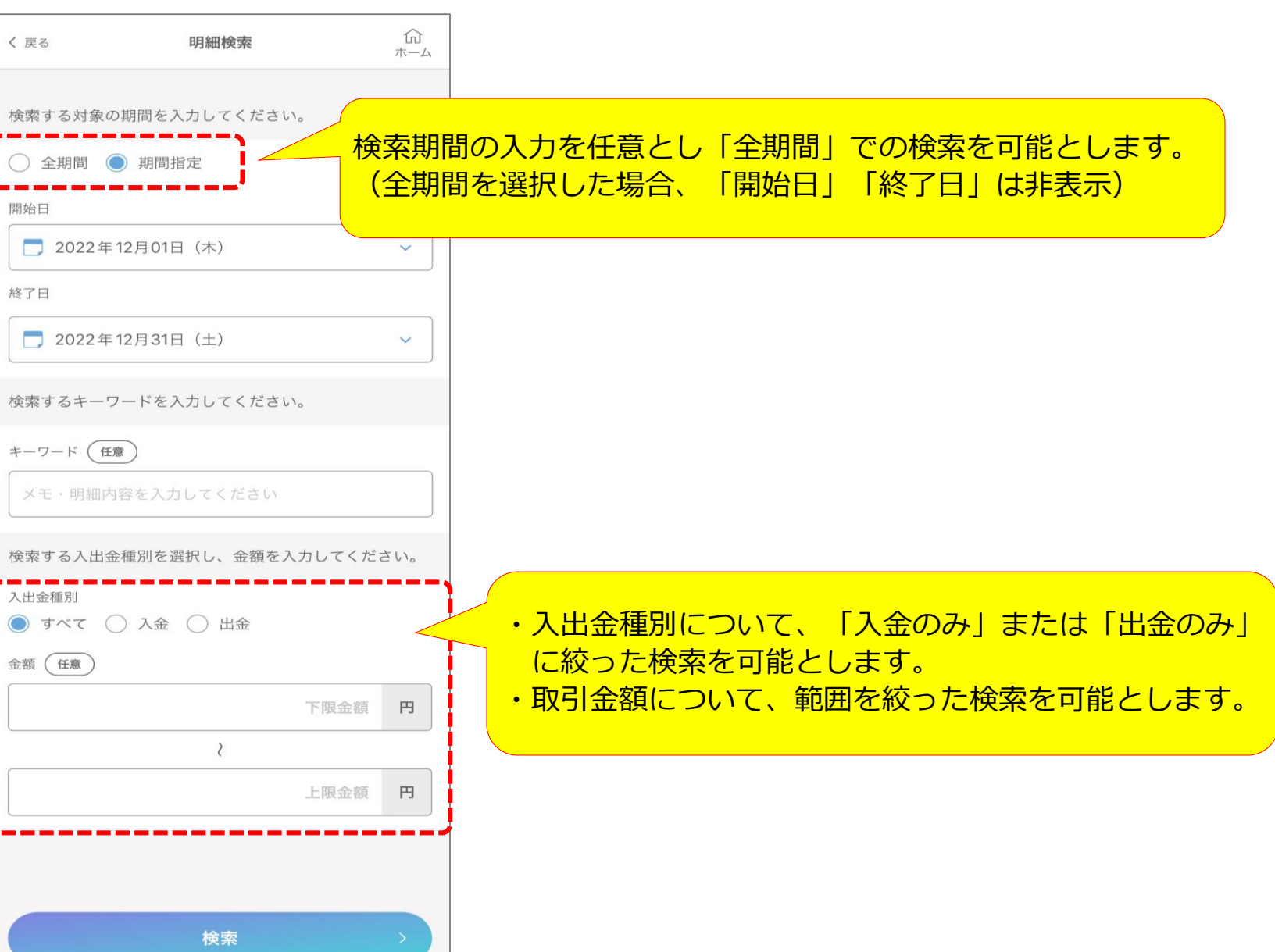

## (2) CSV出力ファイルの項目追加

## <入出金明細詳細画面>

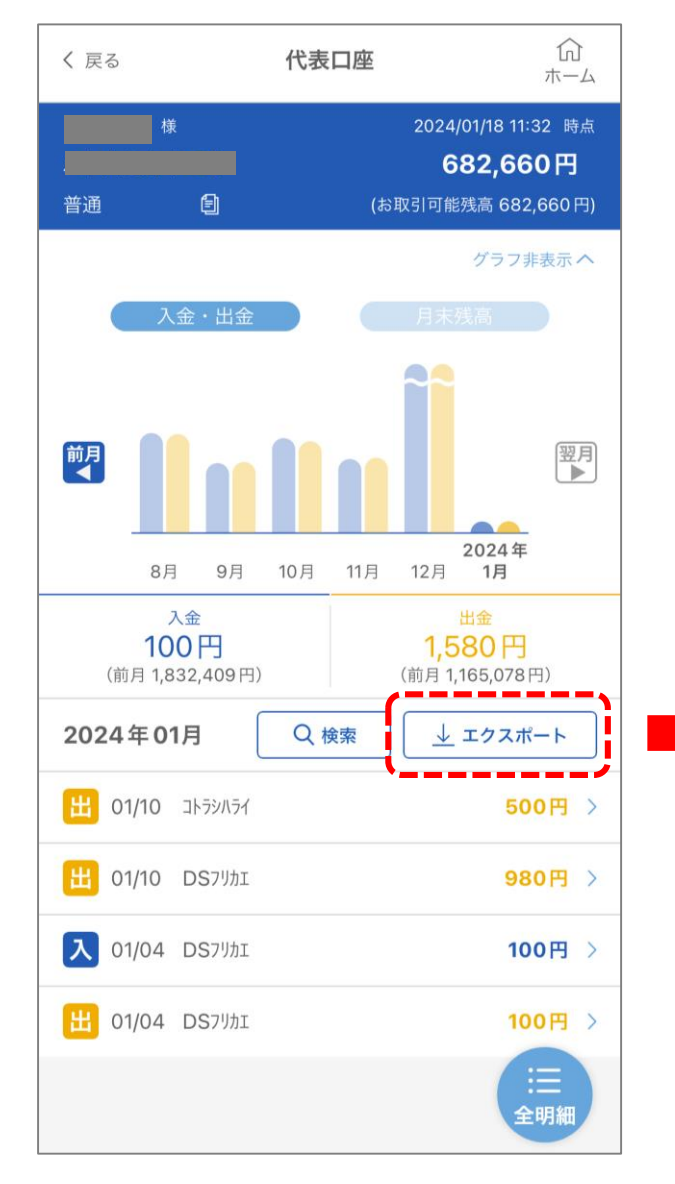

| へ現1至0003                                                       | SVファイル          | /イメ-                          | -ジ>                  |                          |                                                                            |                          |                                |     |      |                                        |    |   |
|----------------------------------------------------------------|-----------------|-------------------------------|----------------------|--------------------------|----------------------------------------------------------------------------|--------------------------|--------------------------------|-----|------|----------------------------------------|----|---|
| お取引日付                                                          | お支払金額           | 額(円)                          | ā                    | お預り金                     | 額(円)                                                                       |                          | 差引後                            | 後残高 | (円)  | メモ                                     | -  | ] |
| 2024/5/                                                        | 4 DSフリカエ        | XXXXX                         | xx                   |                          | 100                                                                        | 000                      |                                |     | 2580 | 0                                      |    | - |
| 2024/5/                                                        | 4               | 1                             | 10000                | ジドウキ                     | (240)                                                                      |                          |                                |     | 1580 | 0                                      |    |   |
| 2024/5/                                                        | 9               | 1                             | L0000 I              | DS7リカエ                   | XXXXXXX                                                                    |                          |                                |     | 580  | 0                                      |    |   |
| 2024/5/                                                        | 9 DS7UDI        | XXXXX                         | xx                   |                          | 100                                                                        | 000                      |                                |     | 1580 | 0                                      |    | - |
| ノル主体の                                                          |                 |                               |                      |                          |                                                                            |                          |                                |     |      |                                        |    |   |
| く改善後の                                                          | CSVファイ<br>お支払金額 | イルイン<br>(円)                   | メージ><br>お預り会         | >                        | 内容                                                                         |                          |                                | 差引後 | 後残高  | (円)                                    | XŦ |   |
| <改善後の<br>お取引日付<br>2024/5/4                                     | CSVファイ<br>お支払金額 | イルイン<br>(円)                   | <b>メージ</b> ン<br>お預り金 | ><br>}<br>注額(円)<br>100   | 内容<br>00 DS7リカエ                                                            |                          | xxxxx                          | 差引後 | 後残高  | (円)<br>25800                           | メモ |   |
| <改善後の<br>お取引日付<br>2024/5/4<br>2024/5/4                         | CSVファイ<br>お支払金額 | イルイン<br>(円)<br>10000          | メージン<br>お預りst        | ><br>È額(円)<br>100        | 内容<br>00 DS7リカエ<br>ジドウキ                                                    | xx:<br>(24               | xxxxx<br>H0)                   | 差引後 | 後残高  | (円)<br>25800<br>15800                  | メモ |   |
| <改善後の<br>お取引日付<br>2024/5/4<br>2024/5/4<br>2024/5/9             | CSVファイ<br>お支払金額 | イルイン<br>(円)<br>10000<br>10000 | <b>メージ</b> ン<br>お預り会 | ><br>迳額(円)<br>100        | 内容<br>00 DSフリカエ<br>ジドウキ<br>DSフリカエ                                          | xx:<br>(24<br>xx:        | xxxxx<br>Ю)<br>xxxxx           | 差引後 | 後残高  | (円)<br>25800<br>15800<br>5800          | メモ |   |
| <改善後の<br>お取引日付<br>2024/5/4<br>2024/5/4<br>2024/5/9<br>2024/5/9 | CSVファイ<br>お支払金額 | イレイ><br>(円)<br>10000<br>10000 | <b>メージ</b> ><br>お預り∄ | ><br>注額(円)<br>100<br>100 | 内容<br>00 DS7リカエ<br>ジ <sup>・</sup> ト <sup>・</sup> ウキ<br>DS7リカエ<br>00 DS7リカエ | xxx<br>(24<br>xxx<br>xxx | xxxxx<br>HO)<br>xxxxx<br>xxxxx | 差引後 | 後残高  | (円)<br>25800<br>15800<br>5800<br>15800 | メモ |   |
| <改善後の<br>お取引日付<br>2024/5/4<br>2024/5/4<br>2024/5/9<br>2024/5/9 | CSVファイ<br>お支払金額 | イルイン<br>(円)<br>10000<br>10000 | メージン<br>お預り会         | ><br>注額(円)<br>100<br>100 | 内容<br>00 DS7リカエ<br>シ <sup>・</sup> ト <sup>・</sup> ウキ<br>DS7リカエ<br>00 DS7リカエ | xx:<br>(24<br>xx:<br>xx: | xxxxx<br>0)<br>xxxxx<br>xxxxx  | 差引往 | 後残高  | (円)<br>25800<br>15800<br>5800<br>15800 | メモ |   |

- 3. 目的別預金
- (1) 操作説明にかかるガイド表示

## <目的一覧画面>

| く 戻る                               | 目的一覧                                            | (元)<br>ホーム                 |                              |
|------------------------------------|-------------------------------------------------|----------------------------|------------------------------|
|                                    | お客さまのグループ預金ID:C<br><b>フリースペース</b><br>2024/04/18 | 8492740<br>200円<br>15:08時点 |                              |
| る貯                                 | 金する 振り                                          | )分ける                       |                              |
| 作成した<br>し<br>使<br>う<br>こ<br>と<br>か | 目的以外のお金を保管するなど、<br>ができるスペースです。<br>閉じる           | 自由に                        | 目的別預金の初回利用時に<br>フリースペースや各機能の |
|                                    | 達成目標                                            | 2024/06/30                 | 操作説明にかかるガイドを<br>表示します。       |
|                                    | 十 目的を追加する                                       |                            |                              |
| 目的別預金                              | をの各機能を利用できます。<br>閉じる                            |                            |                              |
| 達成履歴 目的追加                          | <b>臣   <u> </u> <u> </u></b>                    |                            |                              |

(2)目標達成予定日のシミュレーション

## <自動振替設定画面>

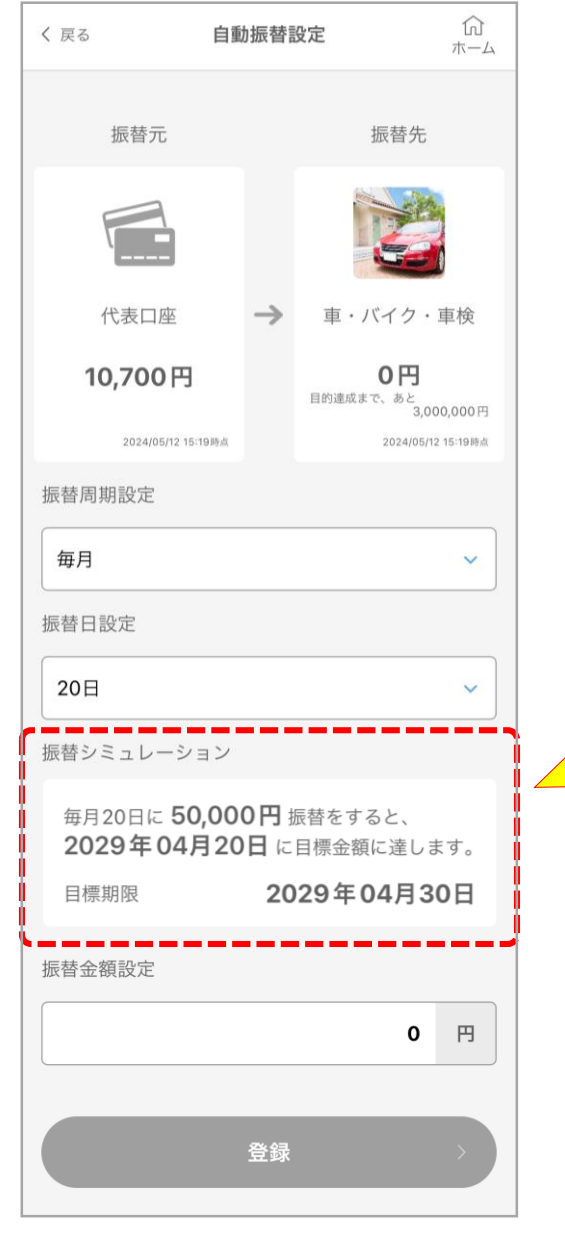

振替周期と振替日を入力す ると、目標達成に向けて 必要な振替金額の目安を表 示します。 4. 振込(取引完了後の受付内容確認画面の表示)

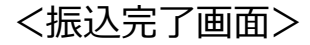

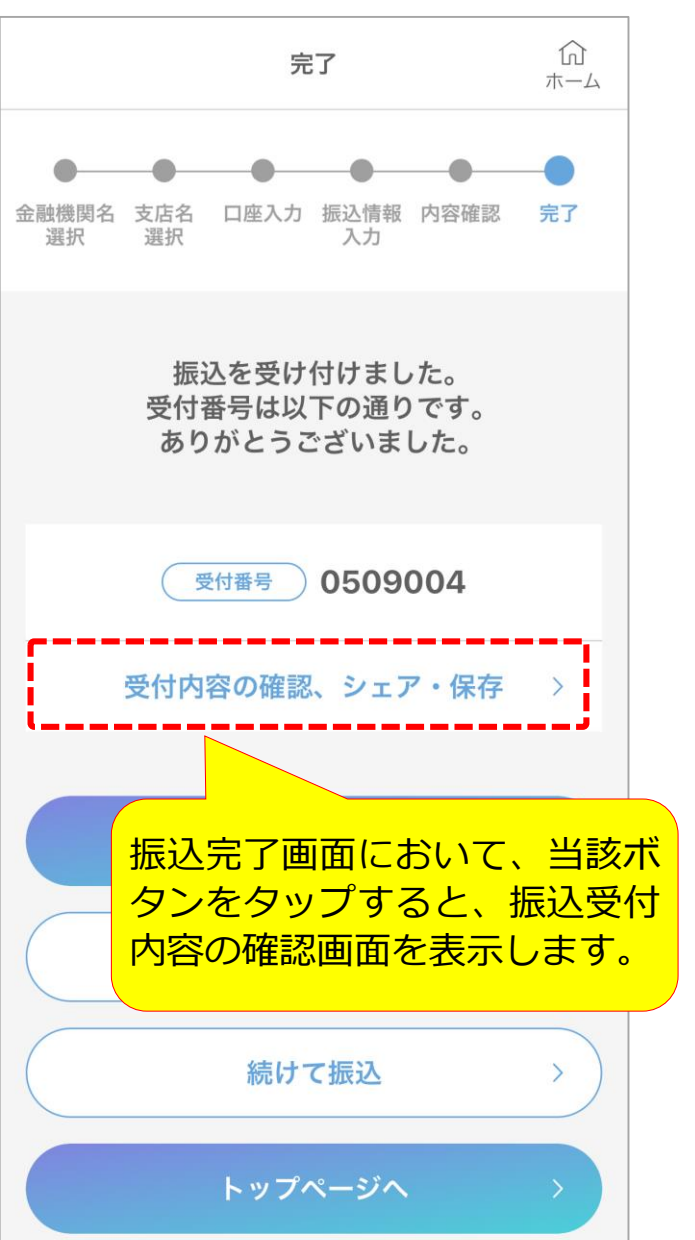

#### <振込受付内容確認画面>

| < 戻る   | 振込受付内容確認     | か<br>ホーム            |                                              |
|--------|--------------|---------------------|----------------------------------------------|
|        |              | シェア・保存              |                                              |
| C      | 受付番号 0509004 |                     |                                              |
| 振込依頼人名 |              | 当該ボク<br>保存(i<br>画像フ | タンから、振込受付内容の<br>画像ファイル出力)および<br>ァイルのシェア(共有)が |
|        |              | 可能です                | す。<br>                                       |
| 振込先口座  |              |                     |                                              |
| 銀行     | 支店 普通        |                     |                                              |
| 振込情報   |              |                     |                                              |
| 振込金額   | )            | 150,000円            |                                              |
| 引落合計金額 | )            | 150,000円<br>(手数料0円) |                                              |
| 振込指定日  | )            | 05月09日              |                                              |
|        |              |                     |                                              |

5. その他

(1) 代表口座・目的別預金口座の表示名変更

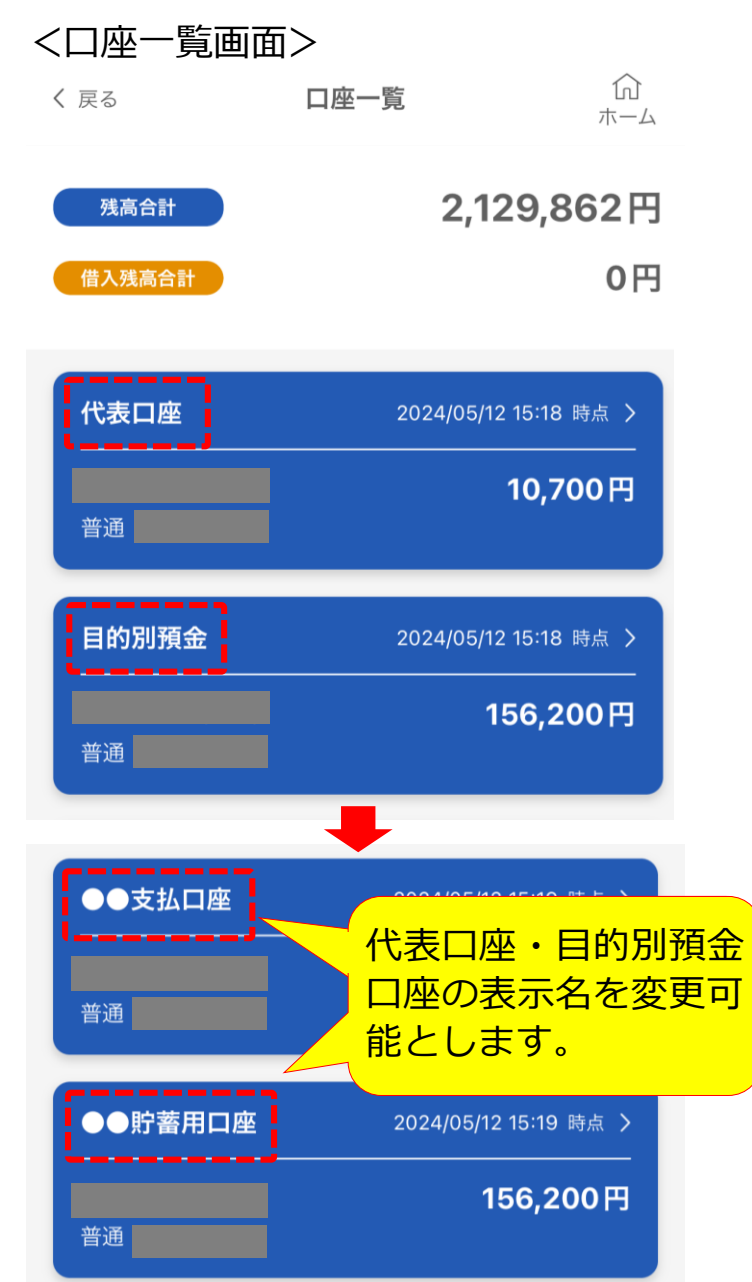

(2)お知らせ一覧画面の表示改善(iOS版のみ)

| <現在の画面>         |                        |         |         |
|-----------------|------------------------|---------|---------|
| く 戻る            | お知らせ一覧                 | ん<br>ホー | )<br>-Д |
| 【NISAを始めるならいつもの | <b>很行で!】おトクに資産運用</b> ⋯ | 05月07日  | >       |
| 【キャンペーン終了間近!】 最 | 大11,000円キャッシュバック…      | 05月01日  | >       |

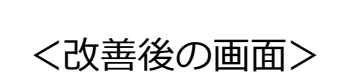

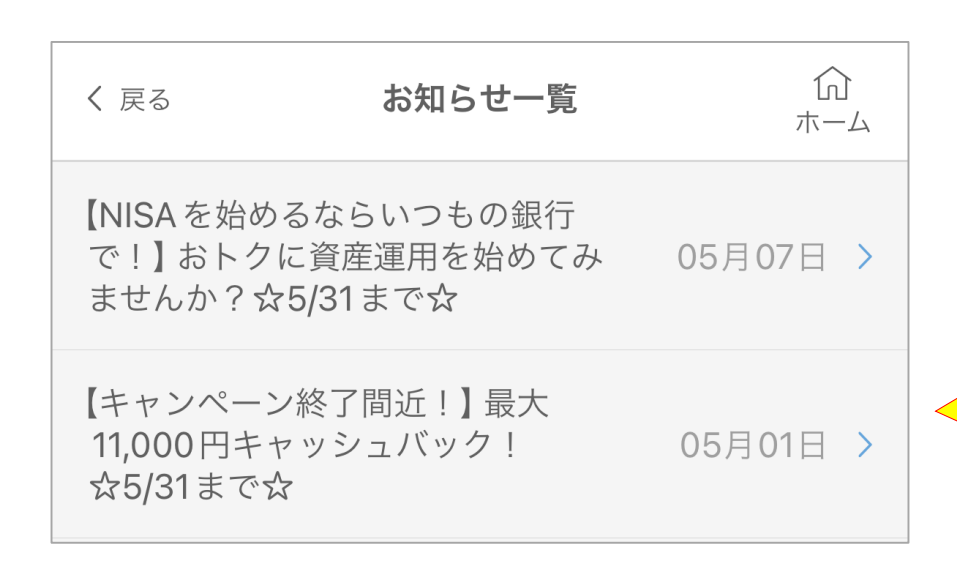

お知らせタイトルが1行に 収まらない場合は改行して 表示します。